# 動作環境・ブラウザの設定

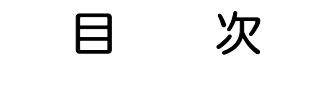

| • 利用できる動作環境について | • • • • • • • • | 1 |
|-----------------|-----------------|---|
| • ブラウザの設定       | • • • • • • • • | 2 |
| • 文字化けの対応       | • • • • • • • • | 6 |

## 利用できる動作環境について

パソコン

- ・InternetExplorer 9 から 11 (推奨)
- Firefox
- ・Opera 8以降
- ・Safari 6 から 9
- Google Chrome
- Microsoft Edge

2016年2月15日現在、上記ブラウザでの動作が保証されています。 ※ブラウザの「戻る」ボタンは使用しないようにお願い致します。 ※もし操作がうまくいかない場合は、携帯端末版をご利用ください。

## ブラウザの設定

施設予約システムをご利用いただく場合、ブラウザの設定を行っておく必要があります。 ブラウザの設定が不足している場合、正常動作しないことを確認しておりますので、ご利用になる前に下記の設定が満たされ ているかどうかご確認ください。

1. InternerExplorerの設定

2. 各種ツールバーをご利用の場合

<u>セキュリティーの設定</u> プライバシーの設定 ポップアップブロックの設定 <u>Cookieの設定</u> Googleツールバーの設定 Gooスティックの設定 Bingツールバーの設定

InternerExplorerの設定

#### セキュリティの設定

| ロネコリティ設定・インターネット・ソー                                                                                                    | > 📟                                                                                                    |                    |
|----------------------------------------------------------------------------------------------------|----------------------------------------------------------------------------------------------------|--------------------|
| ikit .                                                                                                    |                                                                                                    |                    |
| € 2000<br>€ 2000<br>€ 200 | アクティブスクリプト<br>有効にする」にチェック                                                                                                    |                    |
| * 835.45<br>5.7934.73.5075<br>6.79234.88.455<br>8.855.45<br>8.5137.14.635.451.74-6<br>8.855.455<br>8.855.455                                                                                                    | セキュリティ語ネ・インターネッポ ポップアップブロック                                                                                                    | の使用                |
| * Const Laise CATEL ROL<br>Not REPORT                                                                                                    |                                                                                                    | <u>ック</u><br>35469 |
|                                                                                                    | max.15     max.15     max.15     max.15     max.15     max.15     max.15     max.15     max.15     max.15     max.15     max.15     max.15     max.15 | a                  |
|                                                                                                    | STAREOTH STAREOTH                                                                                                    | H0                 |
|                                                                                                    |                                                                                                    | 14:A26             |

【Internet Explorer9※の画面】 ※Internet Explorer6、7、8の画面は、多少並び順が異 なります

**ツール>インターネットオプション>セキュリティ**をクリックし、画面上部枠の【Webコンテンツのゾーン選択】で「インターネット」を 選択した状態で、画面下部【このゾーンのセキュリティのレベル】の「レベルのカスタマイズ」ボタンをクリックして、以下の2項目 の設定をご確認ください。

- スクリプト/アクティブ スクリプト:有効
  その他/ポップアップ ブロックの使用:無効

ページ先頭へ戻る

プライバシーの設定

## ブラウザの設定 | 【施設予約システム】

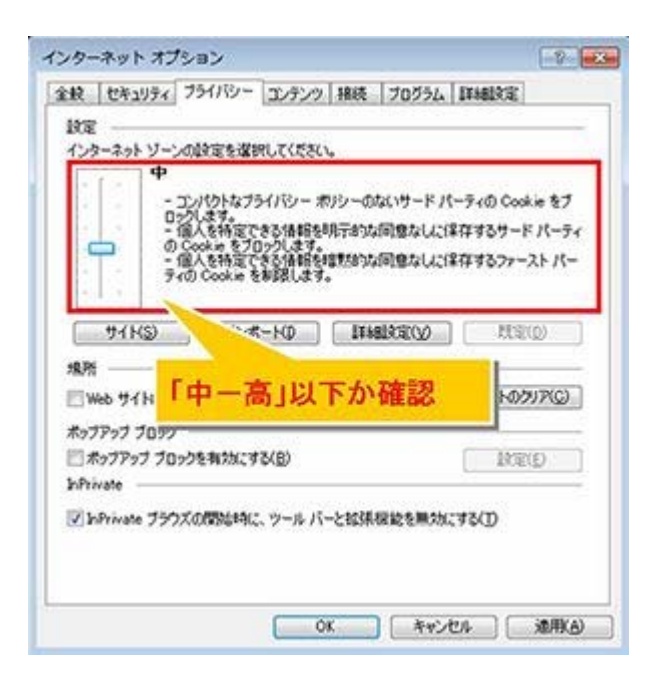

【Internet Explorer9※の画面】 ※Internet Explorer6、7の画面は、InPrivate設定があ りません。

ツール>インターネットオプション>プライバシー
 をクリックし、スライダーのつまみでインターネットゾーンのプライバシー設定が「中-高」以下に設定されているかどうかご確認ください。
 ※「高」以上の場合、Cookieが禁止されてしまいます。

<u>ページ先頭へ戻る</u>

#### ポップアップブロックの設定

| 122            | JJJJJ 188                                            | 70774 INNERGE                              |
|----------------|------------------------------------------------------|--------------------------------------------|
| インターネットソーンの    | 設定を選択してください。                                         |                                            |
| · [ · •        |                                                      |                                            |
| - 12           | パワトなフライバシー ボリシーの<br>します。                             | GUサードバーティの Cookie を7                       |
| - 00           | へを相違してお消費を外す事が<br>ookieをブロックします。<br>人を結合である代表のないであった | 利可思ないに1±1テダのワートノハーディ<br>2回目的して保存するファッフト パー |
| 740            | Cookie Still 47.                                     | Notes A Cite to A Day of the A             |
|                | 可能な限                                                 | まり チェックは                                   |
| 91KS)          | AN HITL                                              | ださい                                        |
| 場所             | Thech                                                | Levi                                       |
| Web #1HC23#    |                                                      | 170 (91 K0797 CD)                          |
| toTPot Inch    |                                                      |                                            |
| □★>7P>7 70>2   | 陸有対にする(目)                                            | 10回(E)                                     |
| Errivale       |                                                      |                                            |
| InPrivate 7972 | の間に特に、ツールハーと抵抗                                       | 保設を無対にする(1)                                |
|                |                                                      |                                            |
|                |                                                      |                                            |

【Internet Explorer9※の画面】 ※Internet Explorer6、7の画面は、InPrivate設定があ りません。

ポップアップブロックの設定は、先の『セキュリティの設定』で行った設定だけでは不十分です。

ツール>インターネットオプション>プライバシーをクリックし、【ポップアップブロック】欄の「ポップアップをブロックする」のチェックを可能であれば外してください。

◆セキュリティポリシー上、ポップアップブロックのチェックを外すことができない場合

## ブラウザの設定 | 【施設予約システム】

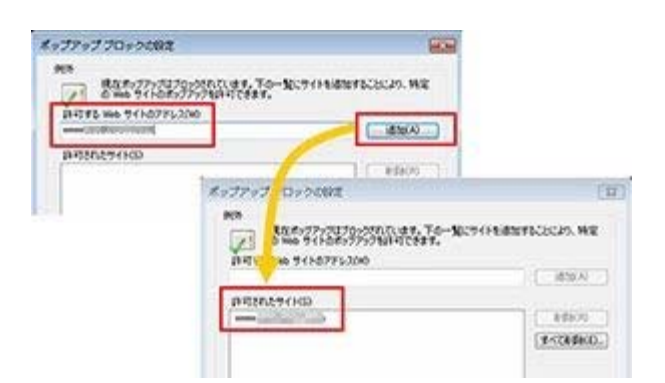

- ツール>インターネットオプション>プライバシーをクリックし、【ポップアップブロック】欄の「設定」を開いてください。
   「許可するwebサイトのアドレス」エリアに「www3.pf489.com」「www2.pf489.com」「www.pf489.com」と入力していただき、
- 「追加」ボタンを押してください。
- 3. 「許可されたサイト」エリアに「www3.pf489.com」「www2.pf489.com」「www.pf489.com」と表示されていることをご確認いた だき、「閉じる」ボタンを押してください。

#### <u>ページ先頭へ戻る</u>

#### Cookieの設定

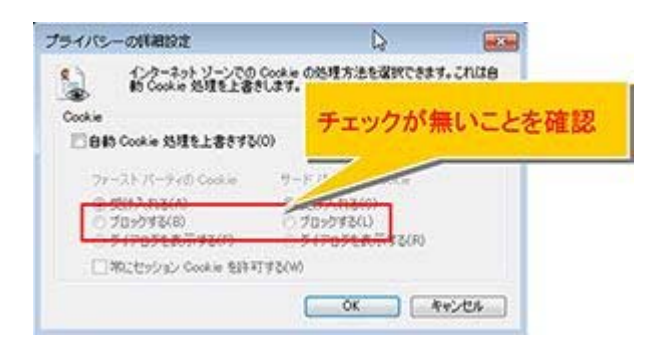

#### 【Internet Explorer6、7、8共通画面】

ツール>インターネットオプション>プライバシー>詳細設定をクリックし、ファーストパーティ、サードパーティ共にCookieを「ブロックする」にチェックが入っていないかどうかご確認ください。

#### <u>ページ先頭へ戻る</u>

### 各種ツールバーをご利用の場合

#### Googleツールバーの設定

Googleツールバーを使用している場合、<セキュリティの設定>や<ポップアップブロックの設定>でポップアップブロックを無効としていても、ツールバー内の機能で、ポップアップブロックが【有効】になっている可能性があります。

施設予約システムサイトを起動した状態で、ツールバー上の「ポップアップブロッカー」のアイコンをクリックして、 『www3.pf489.comのポップアップを常に許可する』または『www2.pf489.comのポップアップを常に許可する』または

『www.pf489.comのポップアップを常に許可する』を選択し、ポップアラフを許可の状態に設定してください。

| Goigle AltHG 包押UT税用 | ✓ 建核素 · #37797703/103/1- 詳細 >>        |
|---------------------|---------------------------------------|
|                     | *******このcatarafilicam のポップアップを取ご許可する |
|                     | カウントを引きった (39) 風のボッブアップがブロックされました)    |

#### <u>ページ先頭へ戻る</u>

#### gooスティックの設定

gooステッィクを使用している場合も、ツールバー内の機能で、ポップアップブロックが【有効】になっている可能性があります。

ツールバー上のポップアップブロックの設定ボタン □ をクリックして、『ポップアップブロックを無効にする』を選択し、ボタン を □ の状態に設定してください。

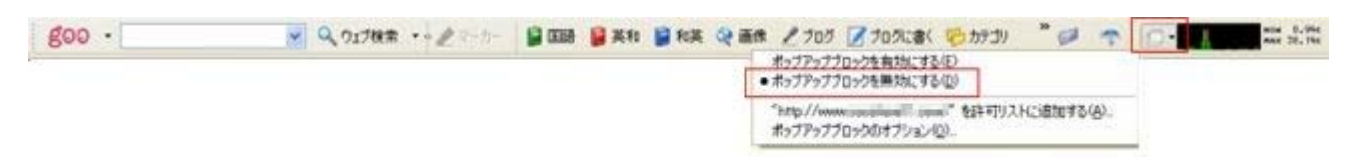

#### ページ先頭へ戻る

#### Bingツールバーの設定

Bingツールバーを使用している場合、ツールバー内の機能でインターネットオプションの設定が変更できます。 ツールバー上の「セーフティセンター」の設定ボタンをクリックして、『ポップアップブロック』の設定内容をご確認ください。 なお、ポップアップブロックの設定が有効の場合、「設定」をクリックするとくポップアップブロックの設定>と同じ画面が起動しま すので、チェックボックスを外すか、許可するサイトに施設予約システムのサイトを追加してください。

| オン 🔇 | 2            | ۲            |
|------|--------------|--------------|
| ок 🔇 | •            | •            |
|      |              |              |
|      | л> (<br>ок ( | л> 🥥<br>ок 🥥 |

ページ先頭へ戻る

## 文字化けが起きた場合

### 文字化けが起きた場合、以下の対応を試みてください。

「エンコード」を2箇所、設定します。

(1)メニューバーの「表示」から、エンコードを設定します。

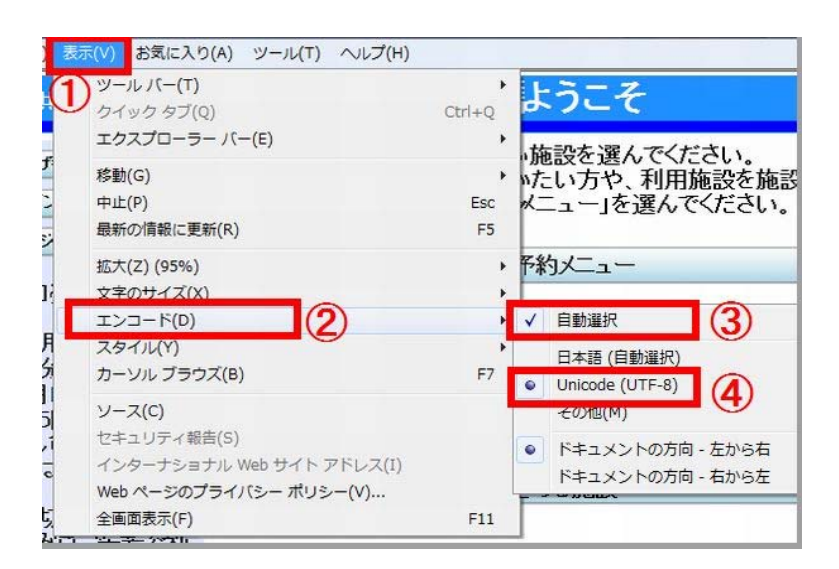

【Internet Explorer9※の画面】 ※Internet Explorer6,7,8の画面は、多少並び順が異なります。

Web画面のメニューバーから、①表示>②エンコードを選択します。

次に、③自動選択及び④「Unicode(UTF-8)」が選択されているか確認します。

③及び④どちらも必ず選択してください。

※閉じてしまった場合は再度①から設定してください。

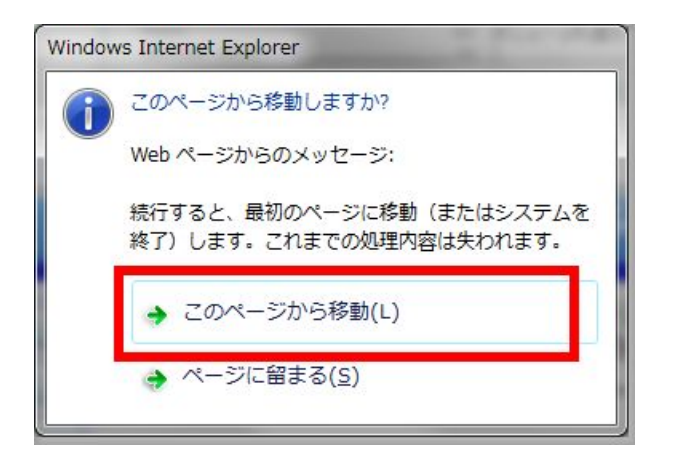

※途中で右の画面がでた場合「このページから移動」を選択し、元の画面に戻ります。

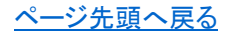

#### (2)「操作一覧」から、エンコードを設定します。

#### ①Web画面上の白い背景部分にカーソルを置いて右クリックすると、②操作一覧が表示されます。

| <b>〇〇市</b> 公共施設予約シスラ                                                                                           | → 公共施設予約へようこ・                                                    |                                                                                             | mに戻る(B)<br>次に進む(O)<br>コピーしたアドレスに移動(D) Ctrl+Shift+L<br>名前を付けて音景を保存(S)                                       |
|----------------------------------------------------------------------------------------------------|------------------------------------------------------------------|---------------------------------------------------------------------------------------------|----------------------------------------------------------------------------------------------------|
| 読上げブラウザ用画面にする<br>ログインする<br>メッセージ(通知)                                                                           | 空き状況の照会や予約をしたい施設を選<br>予約取消、抽選結果確認を行いたい方や<br>探したい方は、「公共施設予約メニュー」を |                                                                                             | <sup>音景に設定(G)</sup><br>音景のコピー(C)<br>すべて選択(A)<br>貼り付け(P)                                                    |
| 《お知らせ》<br>・抽選申込(毎月1日~7日に2ヶ<br>月後の1ヶ月分を受付)で当選<br>の予約(毎月10日以降に確認<br>可能)は、25日19:00までに入                            | 公共施設予約メニュー<br>体育施設<br>文化施設<br>保健福祉施設                             | a<br>a<br>a<br>a<br>a<br>a<br>a<br>a<br>a<br>a<br>a<br>a<br>a<br>a<br>a<br>a<br>a<br>a<br>a | Bing で翻訳<br>電子メール (Windows Live Hotmail)<br>すべてのアクセラレータ<br>ショートカットの作成(T)<br>お気に入りに追加(F)<br>ソースの表示(V)       |
| 金手続きをしてください。入金6<br>無い予約は,取消しとなります<br>抽選申込み締切り後,各月の<br>空き施設申込みは,先着で利<br>用日前月の1日から受付。<br>例)抽選後空施設6月分⇒受作<br>5月1日~ | ①web画面上の、白い背景部分<br>(ボタン以外の箇所)にカーソルを<br>置いて、右クリックします。             |                                                                                             | エンコード(E)<br>印刷(I)<br>印刷プレビュー(N)<br>最新の情報に更新(R)<br>Microsoft Excel にエクスポート(X)<br>OneNote に送る(N)<br>プロパティ(P) |
|                                                                                                    | 色 文字サイズ変更 終了                                                     | 2.00m                                                                                       |                                                                                                    |

|         | 前に戻る(B)                                                 |              |   |                                      |   |
|---------|---------------------------------------------------------|--------------|---|--------------------------------------|---|
|         | コピーしたテキストを使用して検索(D)                                     | Ctrl+Shift+I |   |                                      |   |
|         | 名前を付けて背景を保存(5)<br>背景に設定(G)<br>背景のコピー(C)                 |              |   |                                      |   |
|         | すべて <b>選択(A)</b><br>貼り付け(P)                             |              |   |                                      |   |
| a.<br>2 | Bing で翻訳<br>電子メール (Windows Live Hotmail)<br>すべてのアクセラレータ |              |   |                                      |   |
|         | ショートカットの作成(T)<br>お気に入りに追加(F)<br>ソースの表示(V)               |              |   |                                      |   |
| ļ       | エンコード(E) 3                                              |              | V | 自動選択                                 | 4 |
|         | 印刷(I)<br>印刷プレビュー(N)                                     |              | ۰ | 日本語 (自動選択)<br>Unicode (UTF-8)        | 5 |
|         | 最新の情報に更新(R)                                             |              |   | その旭(M)                               | • |
|         | Microsoft Excel にエクスポート(X)<br>OneNote に送る(N)            |              | • | ドキュメントの方向 - 左から右<br>ドキュメントの方向 - 右から左 | 1 |
|         | プロパティ(P)                                                |              |   |                                      |   |

次に③エンコードをクリックし、④自動選択及び⑤「Unicode(UTF-8)」が選択されているか確認します。

ブラウザの設定|【施設予約システム】

④及び⑤どちらも必ず選択してください。

※閉じてしまった場合は再度①から設定してください。

弊社システムでは上記設定が基本になります。

#### ページ先頭へ戻る

#### 上記対応を試みても、解決できない場合

Web画面のメニューバーから、ツール>インターネットオプションを開きます。

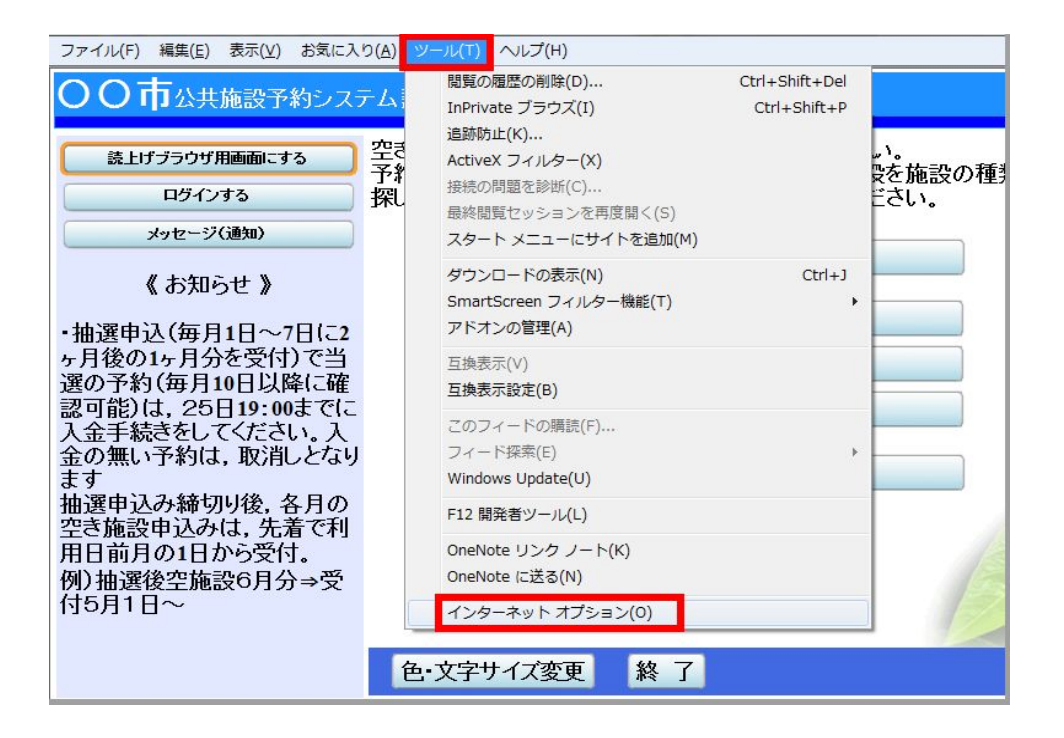

「インターネットオプション」が開いたら、①**全般**のタブを開き、②言語ボタンを押します。 「言語の優先順位」が開きますので、③言語を「日本語(日本)[ja-JP]」に設定して④OKボタンを押します。

 ● 他の言語が含まれている場合、可能であれば「日本語(ja-JP)」のみを残し、他の言語を削除して設定するか、 削除が出来ない場合は「日本語(ja-JP)」を一番上に移動させて表示できるかをお試しください。

## ブラウザの設定|【施設予約システム】

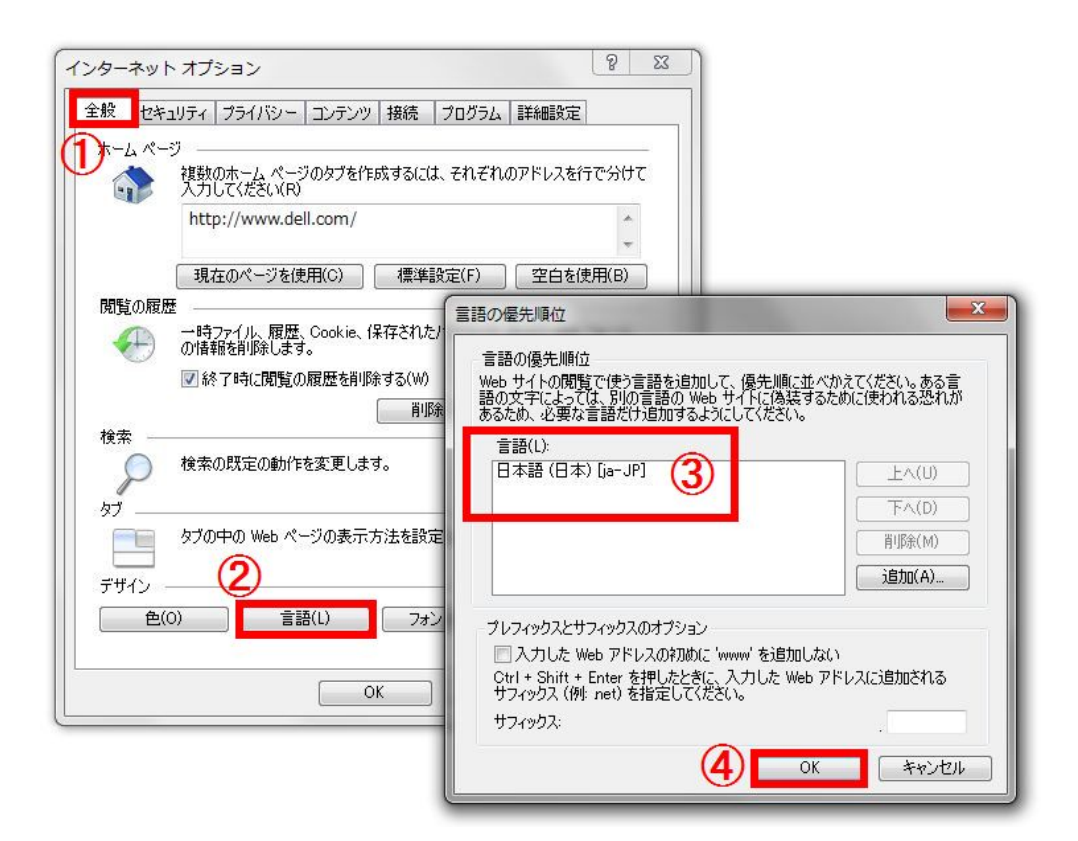

また「インターネットオプション」のフォントを設定します。

①全般のタブから、②フォントボタンを押します。

「フォント」が開きますので、③言語セットが「日本語」になっていることを確認して④OKボタンを押して下さい。

| ンターネット オブション                               | 8 22                                                   |
|--------------------------------------------|--------------------------------------------------------|
| 全般 セキュリティ ブライバシー コンテンツ 接続  ブログラム           | <b>菲</b> 希爾設定                                          |
| (1)・)ムページ                                  |                                                        |
|                                            | のアドレスを行で分けて                                            |
| http://www.dell.com/                       | *                                                      |
| 現在のページを使用(C) 標準設定(F)                       | 空白を使用(B)                                               |
| ー時ファイル、履歴、Cookie、保存されたパスワード、<br>の情報を削除します。 | および Web フォーム                                           |
| ☑ 終了時に閲覧の履歴を削除する(W)                        | 7424                                                   |
|                                            | ここで遅択するフォントは、フォントが指定されていない Web ページやドキュ<br>メントで表示されます。  |
| 検索の既定の動作を変更します。                            | 言語セット(L): 日本語 → 3                                      |
| <b>ねず</b>                                  | Web ページ フォント(W): テキスト形式フォント(P):                        |
| タブの中の Web ページの表示方法を設定します。                  | Microsoft Sans Serif A HG創英プルセンスEB A HG創英角コジックUB       |
|                                            | MingLiU HG創英角ポップ体<br>MingLiU HKSCS HG明明B               |
| รีษัสว 🦲 🦉                                 | MingLiU_HKSCS-ExtB HG明朝E 三<br>MingLiU_HKSCS-ExtB HG明朝E |
| 色(O) 言語(L) フォント(N)                         | MS P J Syst                                            |
|                                            |                                                        |
| OK \$++>                                   |                                                        |
|                                            | 事前設定のフォントを無効に OK キャンセル                                 |

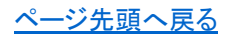

ブラウザの設定 | 【施設予約システム】

◆それでも解決できない場合◆

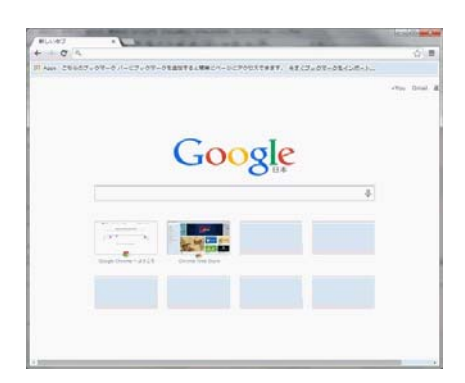

【GoogleChrome※のブラウザ】

| m ユーザのプライ/IB, × @ Mozila Findes スタート × +             | Construction of the other     |       |   |    |      |
|------------------------------------------------------|-------------------------------|-------|---|----|------|
| Oredus URL BOUSREDGELOURT                            | - C B - Google                | P & 0 | + | Ĥ. | =    |
| ※ よく見るページ ○ Prefox を使いこなるう ○ Web スライス ギヤー。 ○ おすすのサイト |                               |       |   |    |      |
| Č                                                    | Ì                             |       |   |    | illa |
| Google                                               | 總索                            |       |   |    |      |
|                                                      | MENDERAL RECIDENCERS          |       |   |    |      |
| Androad Birendo cith-Li<br>Market Scauber<br>P-64    | ιδ. Androd ∰ Produc 8417(42)2 |       |   |    |      |

【FireFox※のブラウザ】

それでも解決できない場合はGoogleChrome、FireFox※等ほかのブラウザをお試しいただくようお願いします。

※もし別のブラウザでも文字化けが発生している場合は、プロバイダー等で行っているセキュリティ対策が影響している可能性が あります。

<u>ページ先頭へ戻る</u>